# Aprendendo Spring. Explorando o MNT-(II).

Na aula anterior comesou-se a estudar o recurso MNT. Nela foram percorridos os assuntos: Amostras, Grade Triangular, Grade Retangular, e Geração de Isolinhas. Nesta aula se continua explorando o MNT, tratando-se: Desenho de Perfil, alguns recursos das Operações Métricas, Imagem em Tons de Cinza e Imagem Sombreada.

## I) Desenho de Perfil.

Na resolução de diversos problemas e estudos em atividades como geografia, topografia, engenharia, geologia, arquitetura etc, resulta muitas vezes necessário se obter um Perfil do Terreno(69). Utilizando o Spring, e particularmente o recurso MNT, o desenho de perfil topográfico efetua-se facilmente. Para a construção do perfil, previamente deve ser apresentado no monitor do computador uma planta da região sobre a qual será desenhada a reta que indicará a direção e comprimento do perfil. Também deverá existir uma grade retangular de altitudes da região. A continuação se estabelece o procedimento a ser desenvolvido para elaboração do perfil.

**2.1.** Para começar o procedimento é apresentada uma planta, neste caso de curvas de nível (isolinhas), embora também poderia ser de amostras de altitudes. Observar.

**3.1.** Selecionar e clicar no item Perfil no menu do MNT.

**4.1.** Aparece o menu de perfil. Observar que aparece ativo Grade como dados de entrada.

**4.2.** Escolher a trajetória do perfil na tela de Edição e em Linhas selecionar Criar.

**5.1.** Clicar no começo da linha com botão esquerdo.

**5.2.** Clicar no final da linha com botão direito.

5.3. Clicar em Executar.

6.1. É mostrado o perfil do terreno num gráfico auxiliar.

#### II ) Operações Métricas.

O recurso "operações métricas" contido no Spring possui uma série de recursos destinados a efetuar medições sobre as plantas que têm associado uma categoria e um plano de informação do tipo MNT. A necessidade da existência da categoria e do plano de informação não obriga a que devam existir dados de altitude ou uma grade construída.

- 7.1. Primeiramente deve se clicar em MNT.
- 7.2. Depois selecionar e clicar em Operações Métricas.
- 8.1. É apresentado o menu Medidas, observar.
- **9.1.** Escolher Área e Perímetro.
- **10.1** Construir o polígono clicando com o botão esquerdo do mause.
- **10.2** Fechar o polígono clicando com o botão direito no ponto de partida.
- **10.3.** Clicar em Calcular.
- **11.1.** Os resultados aparecem na parte inferior do menu.
- **12.1.** Selecionar Comprimento.
- **13.1.** Clicar nom o B.E. no ponto inicial do segmento.
- **13.2.** Clicar com B.D. no ponto final do segmento.
- 13.3. Clicar em Calcular.
- 14.1. Observar o resultado.
- 15.1. Selecionar Ângulo.

Obs: Os ângulos medidos pelo Spring correspondem aos ângulos utilizados na Trigonometria. Estes ângulos são medidos da mesma forma que os ângulos do círculo trigonométrico, a partir de uma reta paralela ao eixo OX da imagem e com sentido anti-horário, de 0° a 360°. Para esclarecimento visitar (70)(71).

- **16.1.** Clicar no ponto inicial da linha com B.E.
- **16.2.** Clicar no ponto final da linha com B.E.
- **16.3.** Observar a medida do ângulo.

Obs: Quando se precisa conhecer a medida de um ângulo formado por 3 pontos do mapa, o procedimento anterior deve ser repetido desde o vértice do

ângulo para os dois extremos, e o ângulo no vértice resultará da diferença de ambos.

**17.1.** Clicar no ponto inicial da segunda linha com B.E.

**17.2.** Clicar no ponto final da segunda linha com B.E.

17.3. Observar a medida do ângulo.

**18.1.** O ângulo resultante da medida dos anteriores é calculado e mostrado nesta figura.

Valor do ângulo = 115°,269114 - 48°,107269 = 67°,161845

### III) Imagem em Níveis de Cinza.

Obs: para a construção de uma imagem de níveis de cinza ou de uma imagem sombreada, deve existir uma categoria do tipo Imagem previamente construído para guardar o arquivo criado. Não é necessário construir neste momento o plano de informação.

- 19.1. Clicar em categoria.
- **19.2.** Preencher com o nome da categoria.
- 19.3. Clicar em Criar.
- **19.4.** Clicar em Executar.
- 20.1. Selecionar plano de informação do MNT.
- 20.2. Clicar em MNT.
- **21.1.** Selecionar e clicar em Geração de Imagem.
- 22.1 Aparece o menu "Geração de Imagem" Selecionar Nível de cinza.
- 22.2. Clicar em categoria de saída.
- **23.1.** Na lista de categorias selecionar a correspondente.
- 23.2. Executar.
- 24.1. Criar um nome para plano de informação de saída.
- **24.2.** Clicar em Executar.

**25.1.** Observar que na tela auxiliar aparece o resultado, imagem de cinza do MNT.

# IV) Imagem Sombreada.

- **26.1.** Voltar ao menu Geração de Imagem MNT e selecionar Sombreada.
- 26.2. Clicar em Categoria de Saída.
- 27.1. Selecionar Categoria.
- 27.2. Executar.
- **28.1.** Observar categoria correta.
- 28.2. Preencher com Plano de informação de saída.
- 29.1. Observar PI criado.
- 29.2. Clicar em Executar.
- 30.1. Observar o resultado na tela auxiliar.